# TRUNG TÂM THÔNG TIN VÀ THỐNG KÊ KHOA HỌC VÀ CÔNG NGHỆ TP.HCM HƯỚNG DẪN TRA CỨU CSDL TIẾNG VIỆT

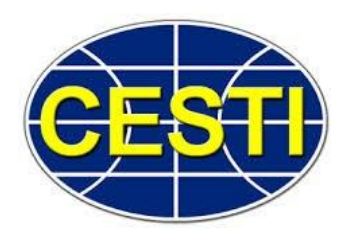

# 1. Cách thức truy cập

**Bước 1:** Truy cập vào địa chỉ: <u>www.cesti.gov.vn</u> => Chọn "Thông tin R&D"

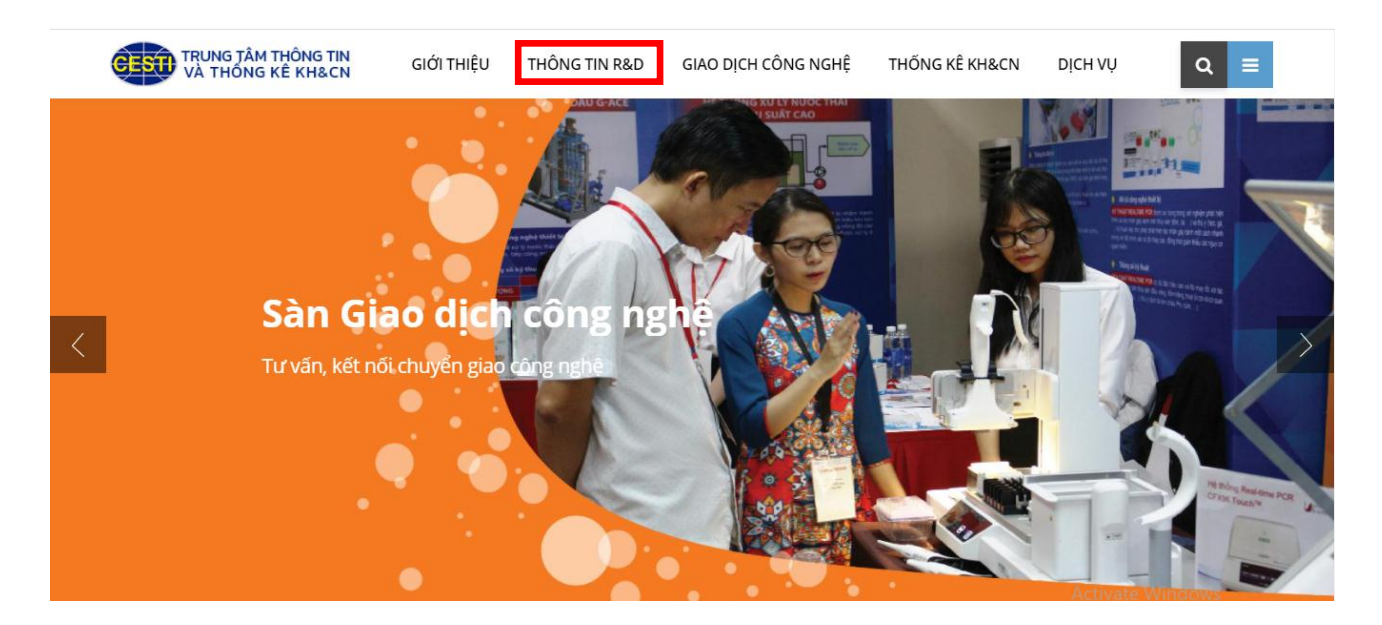

Bước 2: Chọn "Cơ sở dữ liệu Khoa học & Công nghệ"

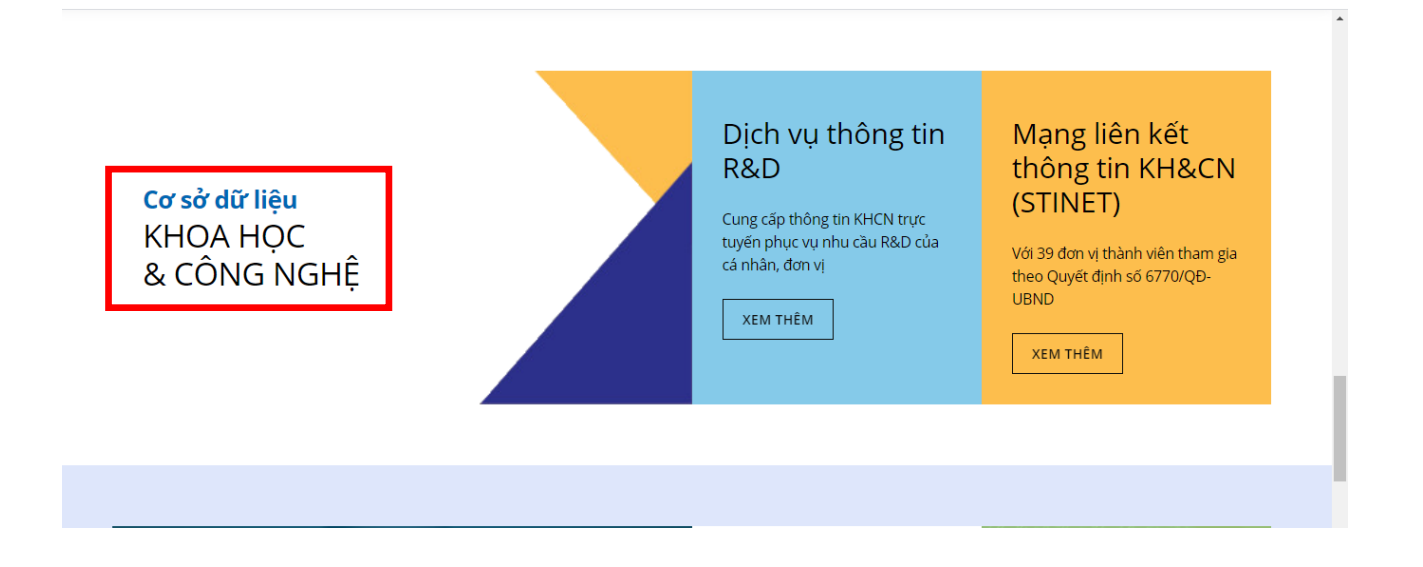

### TRUNG TÂM THÔNG TIN VÀ THỐNG KÊ KHOA HỌC VÀ CÔNG NGHỆ TP.HCM

### Bước 3: Chọn "Đăng nhập"

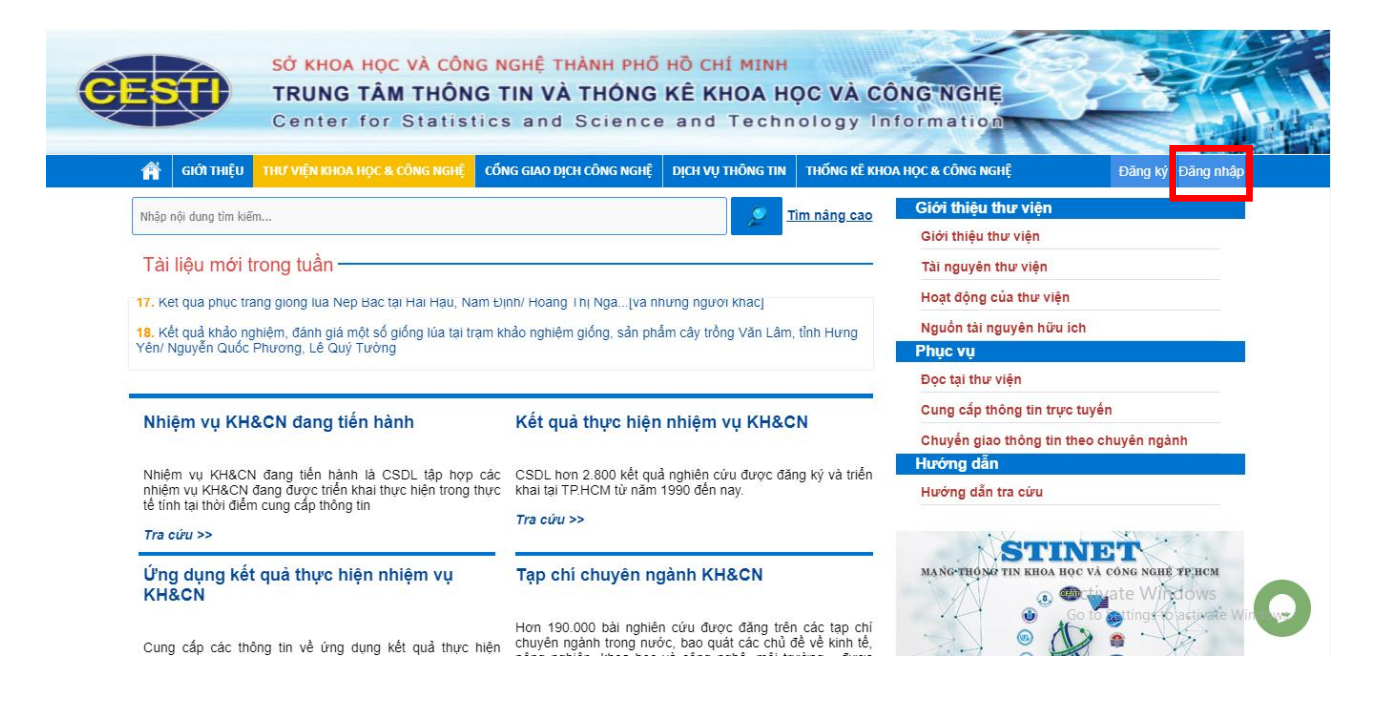

## => Nhập tài khoản và mật khẩu đã được cấp

| Tên Đăng Nhập:                         |                          |  |  |
|----------------------------------------|--------------------------|--|--|
| XXXXXXXXXXXXXXXXXXXXXXXXXXXXXXXXXXXXXX |                          |  |  |
| Mật Khấu:                              |                          |  |  |
| *******                                |                          |  |  |
| Đăng nhập                              |                          |  |  |
| Về Trang Chủ                           |                          |  |  |
| <u>Quên mật khẩu?</u>                  | <u>Đăng ký tài khoản</u> |  |  |
|                                        |                          |  |  |

# TRUNG TÂM THÔNG TIN VÀ THỐNG KÊ KHOA HỌC VÀ CÔNG NGHỆ TP.HCM Bước 4: Chọn Cơ sở dữ liệu cần tra cứu

| Nhiệm vụ KH&CN đang tiến hành                                                                                                    | Kết quả thực hiện nhiệm vụ KH&CN                                                                                                    |
|----------------------------------------------------------------------------------------------------|----------------------------------------------------------------------------------------------------|
| Nhiệm vụ KH&CN đang tiến hành là CSDL tập hợp các<br>nhiệm vụ KH&CN đang được triển khai thực hiện trong thực<br>tế tính tại thời điểm cung cấp thông tin<br>Tra cứu >>                                                                   | CSDL hơn 2.800 kết quả nghiên cứu được đăng ký và triển<br>khai tại TP.HCM từ năm 1990 đến nay.<br><i>Tra cứu &gt;&gt;</i>                                                                                    |
| Ứng dụng kết quả thực hiện nhiệm vụ<br>KH&CN                                                                                                    | Tạp chí chuyên ngành KH&CN                                                                                                    |
| Cung cấp các thông tin về ứng dụng kết quả thực hiện<br>nhiệm vụ KH&CN sử dụng ngân sách nhà nước tính từ<br>ngày nhiệm vụ KH&CN được nghiệm thu chính thức, định<br>kỳ 12 tháng một lần và trong giai đoạn 5 năm liên tiếp<br>Tra cứu >> | Hơn 190.000 bài nghiên cứu được đăng trên các tạp chí<br>chuyên ngành trong nước, bao quát các chủ đề về kinh tế,<br>nông nghiệp, khoa học và công nghệ, môi trường được<br>cập nhật hàng ngày.<br>Tra cứu >> |
| Tiêu chuẩn                                                                                                    | Thông tin Khảo sát đề tài nghiên cứu                                                                                                    |
| Hơn 14.000 tiêu chuẩn và quy chuẩn từ năm 1963 đến nay.<br>Gồm các chủ đề: vệ sinh an toàn thực phẩm, thuỷ sản, xây<br>dựng, bảo vệ môi trường, giao thông,<br><i>Tra cứu &gt;&gt;</i>                                                    | Hơn 2.000 đề tài thuộc mọi lĩnh vực: khoa học công nghệ,<br>kinh tế, văn hóa xã hội, y dược<br><b>Tra cứu &gt;&gt;</b>                                                                                        |
| Phim Khoa học                                                                                                    | Kết quả nghiên cứu VN                                                                                                    |
| Hơn 1300 phim về các lĩnh vực như: nông nghiệp, công<br>nghiệp, khoa học công nghệ, môi trường,<br><b>Tra cứu &gt;&gt;</b>                                                                                                    | CSDL hơn 8.800 về các công trình, đề tài nghiên cứu khoa<br>học của Quốc Gia đã được nghiệm thu.<br><i>Tra cứu &gt;&gt;</i>                                                                                   |

# 2. Tra cứu tài liệu

## Tra cứu cơ bản

- Bước 1: Nhập thông tin vào trường tìm kiếm tương ứng (Nhan đề tàiliệu, tác giả, năm xuất bản,...)
  Bước 2: Chọn "Tìm kiếm"

| C | STI          | SỞ KHOA<br>TRUNG<br>Center | HỌC VÀ CÔN<br>TÂM THÔN<br>for Statis | <mark>G NGHỆ THÀNH PH<br/>G TIN VÀ THÓN(</mark><br>tics and Scienc | <mark>ố Hồ CHÍ MINH</mark><br>G KÊ KHOA H<br>ce and Techr | <mark>ỌC VÀ CÔ</mark><br>nology Inf |
|---|--------------|----------------------------|--------------------------------------|--------------------------------------------------------------------|-----------------------------------------------------------|-------------------------------------|
|   | 😭 GIỚI THIỆU | THƯ VIỆN KHO               | A HỌC & CÔNG NGHỆ                    | CỐNG GIAO DỊCH CÔNG NGH                                            | Ê DỊCH VỤ THÔNG TIN                                       | THỐNG KÊ KHOA                       |
|   | Tạp chí chuy | /ên ngành k                |                                      |                                                                    | Nâng cao                                                  |                                     |
|   | Nhan đ       | Iề                         |                                      |                                                                    |                                                           | Ĩ                                   |
|   | Năm xuất     | bản                        |                                      |                                                                    |                                                           |                                     |
|   | Tác gi       | å                          |                                      |                                                                    |                                                           |                                     |
|   | Tử khó       | a                          |                                      |                                                                    |                                                           |                                     |
|   | Lĩnh vụ      | FC                         |                                      |                                                                    |                                                           |                                     |
|   | Nguồn tr     | rích                       |                                      | 2                                                                  |                                                           |                                     |
|   | Sắp xếp t    | theo                       | Nhan đề                              |                                                                    | •                                                         |                                     |
|   |              |                            | Tîm kiếm                             | Làm lại                                                            |                                                           |                                     |

### \* Tra cứu nâng cao

- Bước 1: Chọn mục "Nâng cao"
- Bước 2: Gõ thuật ngữ và chọn trường tìm kiếm tương ứng (Có thể kết hợp với các toán tử tìm: AND, OR, NOT)
- Bước 3: Nhấn "Tìm kiếm"

| CESTI                            | SỞ KHOA HỌC VÀ CÔN<br>TRUNG TÂM THÔN<br>Center for Statis                                    | I <mark>G NGHỆ THÀNH PHỐ</mark><br>I <b>G TIN VÀ THỐNG</b><br>tics and Science | Hồ CHÍ MINH<br>KÊ KHOA HO<br>and Techn | QC VÀ CÔN<br>ology Info |
|----------------------------------|----------------------------------------------------------------------------------------------|--------------------------------------------------------------------------------|----------------------------------------|-------------------------|
| 😭 GIỚI THIỆU                     | THƯ VIỆN KHOA HỌC & CÔNG NGHỆ                                                                | CỔNG GIAO DỊCH CÔNG NGHỆ                                                       | DỊCH VỤ THÔNG TIN                      | THỐNG KÊ KHOA H         |
| Tạp chí chuy                     | ên ngành KH&CN<br>2<br>Mọi trường<br>Nhan đề                                                 | ·<br>                                                                          | 1<br>Nâng cao                          |                         |
| AND<br>OR<br>NOT<br>Sắp xếp theo | <ul> <li>Tác giả</li> <li>Nhà xuất bản</li> <li>Từ khóa</li> <li>BBK</li> <li>DDC</li> </ul> | 3                                                                              |                                        |                         |
|                                  | Tîm kiếm                                                                                     | Làm lại                                                                        |                                        |                         |

# \* Xem toàn văn tài liệu

# Sau khi hoàn tất quá trình tìm kiếm sẽ hiện ra danh mục "Kết quả tìm kiếm".

- Bước 1: Chọn nhan đề tài liệu phù hợp với nhu cầu nghiên cứu
- o Bước 2: Xem toàn văn

# Tạp chí chuyên ngành KH&CN-

|                                                                                                    |                                    |                                                                                                    | 🗖 Hiễn thị                           | kh    | ung tìm kiếm 🛛 🗹 Nâng cao 🛛                 |
|----------------------------------------------------------------------------------------------------|------------------------------------|----------------------------------------------------------------------------------------------------|--------------------------------------|-------|---------------------------------------------|
|                                                                                                    |                                    | Nhan đề                                                                                                    |                                      | •     | nông nghiệp                                 |
| AND                                                                                                    | Ŧ                                  | Nhan đề                                                                                                    |                                      | •     | phát triển bền vững                         |
| AND                                                                                                    | •                                  | Mọi trường                                                                                                    |                                      | •     |                                             |
| AND                                                                                                    | •                                  | Mọi trường                                                                                                    |                                      | •     |                                             |
| Sắp xếp theo                                                                                                    |                                    | Nhan đề                                                                                                    |                                      | •     |                                             |
| Tìm thấy: 46 k                                                                                                    | (ét (                              | quả Kết quả                                                                                                    | i tìm                                | ąi    |                                             |
| Nhan đề: Các giải p<br>Quang Thuấn                                                                                                    | oháp                               | ) phát triển bền vững nông nghi                                                                                   | iệp vùng Tây Nam                     | B     | ộ trước thách thức biến đổi khí hậu/ Nguyễn |
| Nguồn trích: Nghiê                                                                                                    | n cú                               | ru Kinh tê 2020, số 10 tr.43-50                                                                                   |                                      |       |                                             |
| Xuất bản: 2020                                                                                                    |                                    |                                                                                                    |                                      |       |                                             |
| Đặc trừng so lượn                                                                                                    | <b>g:</b> 8                        | ur.                                                                                                    |                                      |       |                                             |
| Nhan đế: Cân nhữr<br>Nguồn trích: Quản                                                                                                    | ng ch<br>lý n                      | hính sách phát triển bên vững r<br>hà nước 2006, Số 03 Tr.18                                                      | nông nghiệp, nông                    | , th  | ôn/ Nguyên Hữu Hải                          |
| Nhan đề: Chính sáo<br>Nguồn trích: Tài ch                                                                                                    | ch tí<br>nính                      | n dụng với việc phát triển bền v<br>Kỳ 2 2017, số 5 tr 52-53                                                      | vững nông nghiệp,                    | , n   | ông thôn/ Nguyễn Trung Thành                |
| Xuất bản: 2017                                                                                                    |                                    | 1,9 2 2011, 00 0 0.02 00                                                                                          |                                      |       |                                             |
|                                                                                                    |                                    |                                                                                                    |                                      |       |                                             |
|                                                                                                    |                                    |                                                                                                    |                                      |       |                                             |
| I MARC                                                                                                    |                                    |                                                                                                    |                                      |       |                                             |
| i MARC<br>liệu biên mục                                                                                                    |                                    |                                                                                                    |                                      |       |                                             |
| <mark>ị MARC</mark><br>l <b>iệu biên mục</b><br>TS Nguyễn, Trung Thành<br>Chính sách tín dụng với việ                                                                                                    | c phát                             | triển bền vững nông nghiệp, nông thôn/ Nguyễn                                                                     | Trung Thành // Tài chính. Kỳ         | ) 2 2 | 017, số 5 tr.52-53 2017                     |
| ị MARC<br>liệu biên mục<br>TS Nguyễn, Trung Thành<br>Chính sách tín dụng với việ<br>Kinh tế                                                                                                    | :c phát                            | triển bền vững nông nghiệp, nông thôn/ Nguyễn                                                                     | Trung Thành // Tài chính. Kỳ         | ) 2 2 | 017, số 5 tr.52-53 2017                     |
| i MARC<br>liệu biên mục<br>TS Nguyễn, Trung Thành<br>Chính sách tín dụng với việ<br>Kinh tế<br>1. Chính sách tín dụng 2.                                                                                                    | :c phát<br>Nông                    | triễn bền vững nông nghiệp, nông thôn/ Nguyễn<br>nghiệp 3. Dịch vụ tài chính 4. Ngân hàng nhà r                   | Trung Thành // Tài chính. Kỳ<br>hước | ) 2 2 | 017, số 5 tr.52-53 2017                     |
| I MARC<br>Iiệu biên mục<br>TS Nguyễn, Trung Thành<br>Chính sách tín dụng với việ<br>Kinh tế<br>1. Chính sách tín dụng 2.<br>Nguồn trích: <u>Tài chính. Kỳ 2</u> ; 20                                                                                                    | ic phát<br>Nông<br><u>17, số</u>   | triển bền vững nông nghiệp, nông thôn/ Nguyễn<br>nghiệp 3. Dịch vụ tài chính 4. Ngân hàng nhà r<br>1 <u>8</u> ;   | Trung Thành // Tài chính. Ký<br>nước | ) 2 2 | 017, só 5 tr.52-53 2017                     |
| I MARC<br>liệu biên mục<br>TS Nguyễn, Trung Thành<br>Chính sách tín dụng với việ<br>Kinh tế<br>1. Chính sách tín dụng 2.<br>Nguồn trích: <u>Tải chính. Kỳ 2</u> , 20<br>liệu xếp giá                                                                                             | ic phát<br>Nông<br><u>I17, số</u>  | triển bền vững nông nghiệp, nông thôn/ Nguyễn<br>nghiệp 3. Dịch vụ tài chính 4. Ngân hàng nhà r<br><u>15</u> ;    | Trung Thành // Tài chính. Kỳ<br>nước | ) 2 2 | 017, số 5 tr.52-53 2017                     |
| <ul> <li>MARC</li> <li>liệu biên mục</li> <li>TS Nguyễn, Trung Thành<br/>Chính sách tín dụng với việ<br/>Kinh tế</li> <li>1. Chính sách tín dụng 2.</li> <li>Nguồn trích: <u>Tải chính. Kỳ 2</u>, 20</li> <li>liệu xếp giá</li> <li>Số bản được giữ chỗ: 0</li> </ul>            | ic phát<br>Nông<br>I <u>17, số</u> | triển bền vững nông nghiệp, nông thôn/ Nguyễn<br>nghiệp 3. Dịch vụ tài chính 4. Ngân hàng nhà r<br><u>15</u> ;    | Trung Thành // Tài chính. Kỳ<br>nước | ) 2 2 | 017, số 5 tr.52-53 2017                     |
| I MARC<br>Iiệu biên mục<br>TS Nguyễn, Trung Thành<br>Chính sách tín dụng với việ<br>Kinh tế<br>1. Chính sách tín dụng 2.<br>Nguồn trích: <u>Tải chính. Kỳ 2; 20</u><br>Iiệu xếp giấ<br>• Số bản được giữ chỗ: 0<br>• Số bản rỗi: 0                                               | ic phát<br>Nông<br>I <u>17, số</u> | : triển bền vững nông nghiệp, nông thôn/ Nguyễn<br>nghiệp 3. Dịch vụ tài chính 4. Ngân hàng nhà r<br>i <u>6</u> ; | Trung Thành // Tài chính. Kỳ<br>nước | ) 2 2 | 017, số 5 tr.52-53 2017                     |
| I MARC<br>Iiệu biên mục<br>TS Nguyễn, Trung Thành<br>Chính sách tín dụng với việ<br>Kinh tế<br>1. Chính sách tín dụng 2.<br>Nguồn trích: <u>Tải chính. Kỳ 2</u> , 20<br>Iiệu xếp giá<br>• Số bản được giữ chỗ: 0<br>• Số bản được giữ chỗ: 0<br>• Số bản rồi: 0<br>• Tổng số bản | ic phát<br>Nông<br>I <u>17, số</u> | . triển bền vững nông nghiệp, nông thôn/ Nguyễn<br>nghiệp 3. Dịch vụ tài chính 4. Ngân hàng nhà r<br><u>i 5</u> ; | Trung Thành // Tài chính. Kỳ<br>hước | ) 2 2 | 017, số 5 tr.52-53 2017                     |

#### Các mục từ truy cập

- Tác giả: <u>Nguyễn Trung Thành;</u>
- Từ khóa: Chính sách tín dung; Nông nghiệp; Dịch vụ tài chính; Ngân hàng nhà nước;

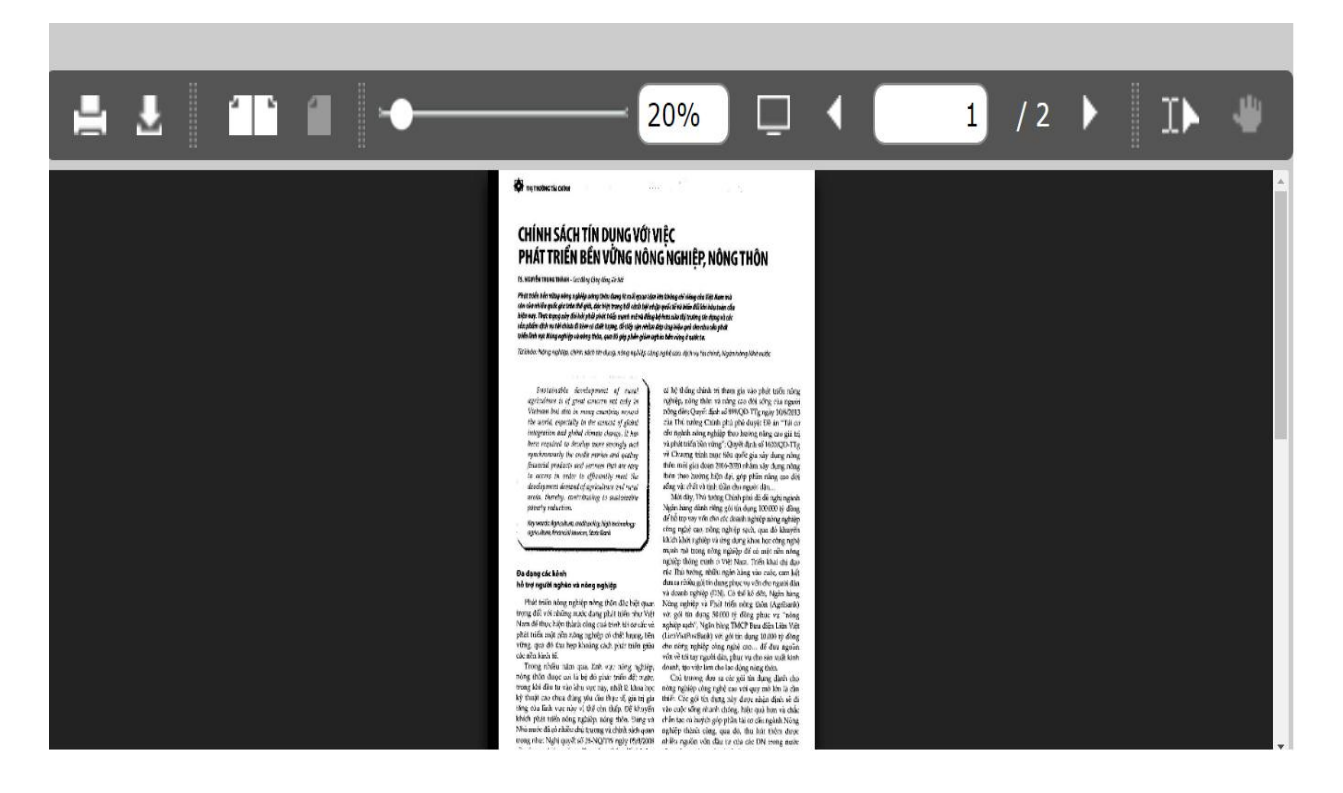

3. Tải tài liệu
o Bước 1: Chọn biểu tượng mũi tên

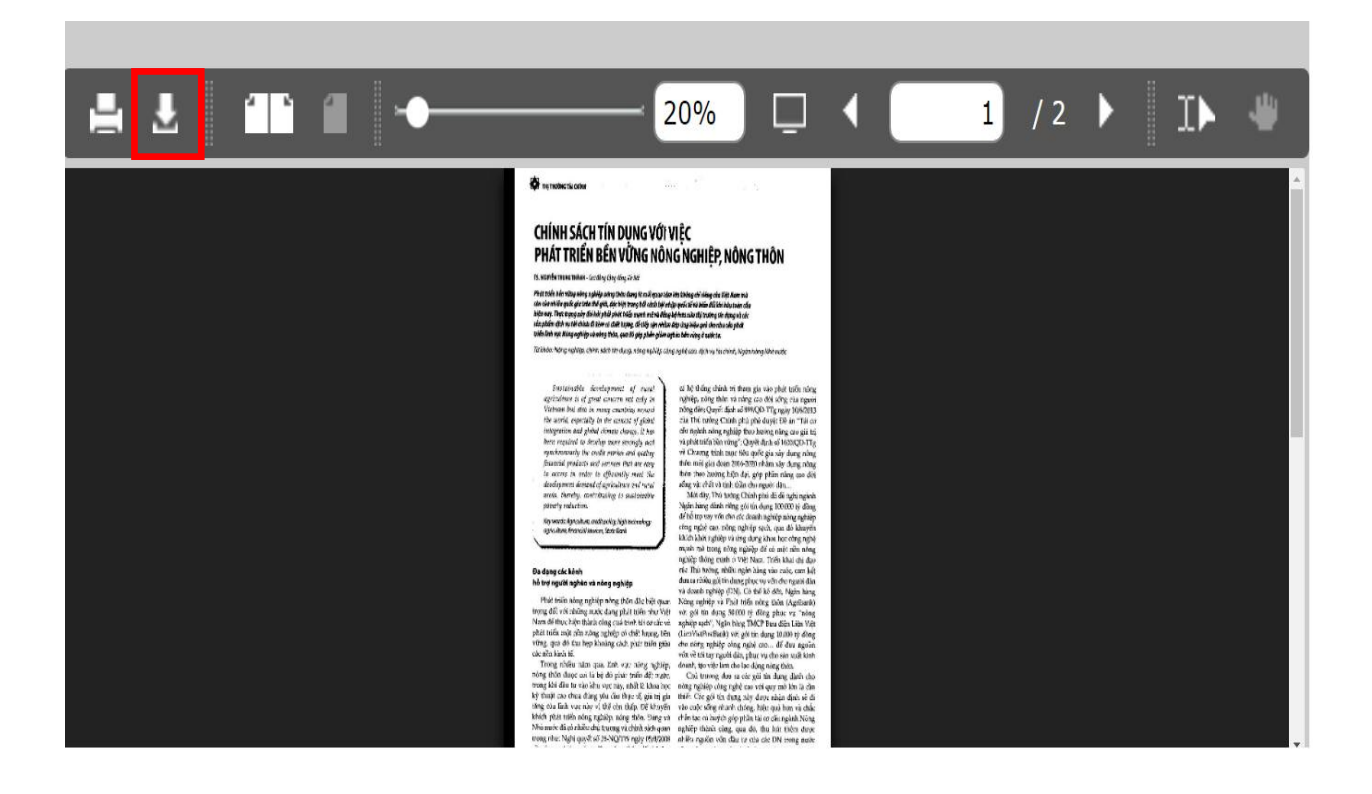

#### TRUNG TÂM THÔNG TIN VÀ THỐNG KÊ KHOA HỌC VÀ CÔNG NGHỆ TP.HCM

• Bước 2: Nhập số trang cần tải -> Download

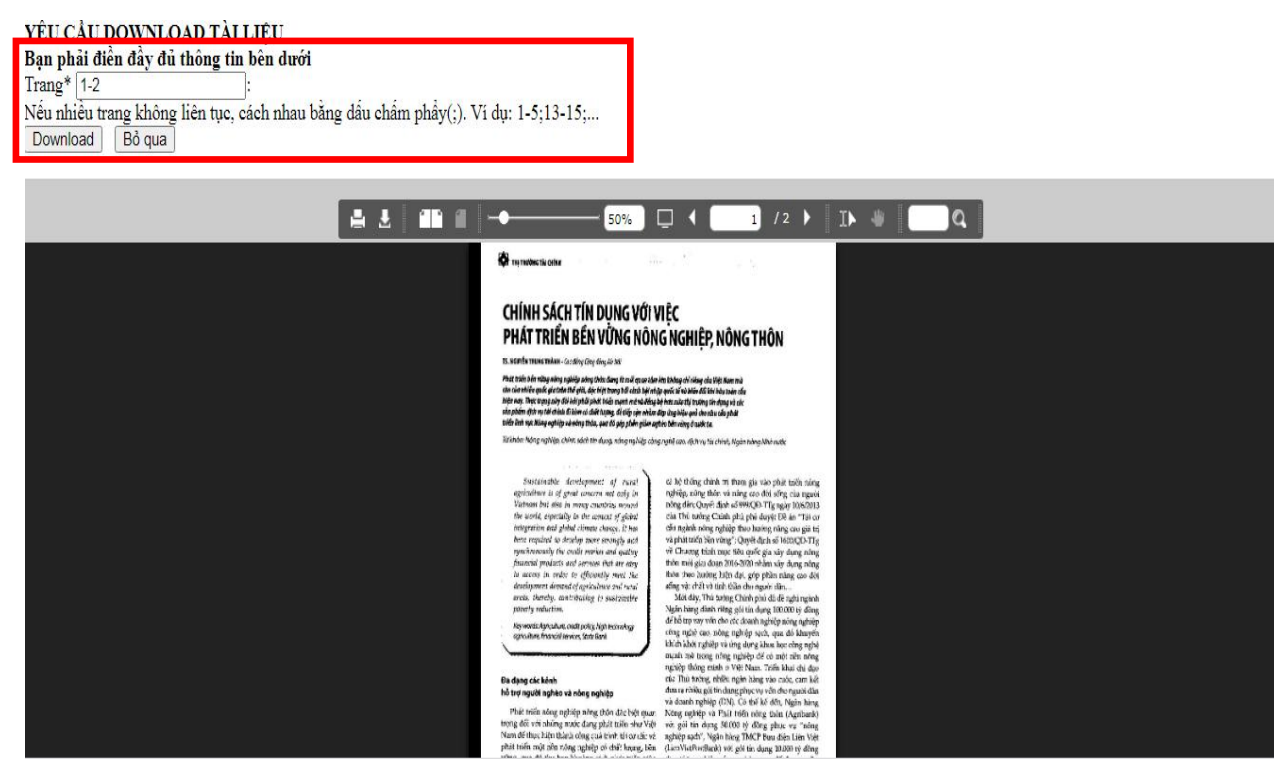

 Bước 3: Xem trước tài liệu và chọn biểu tượng mũi tên để download.

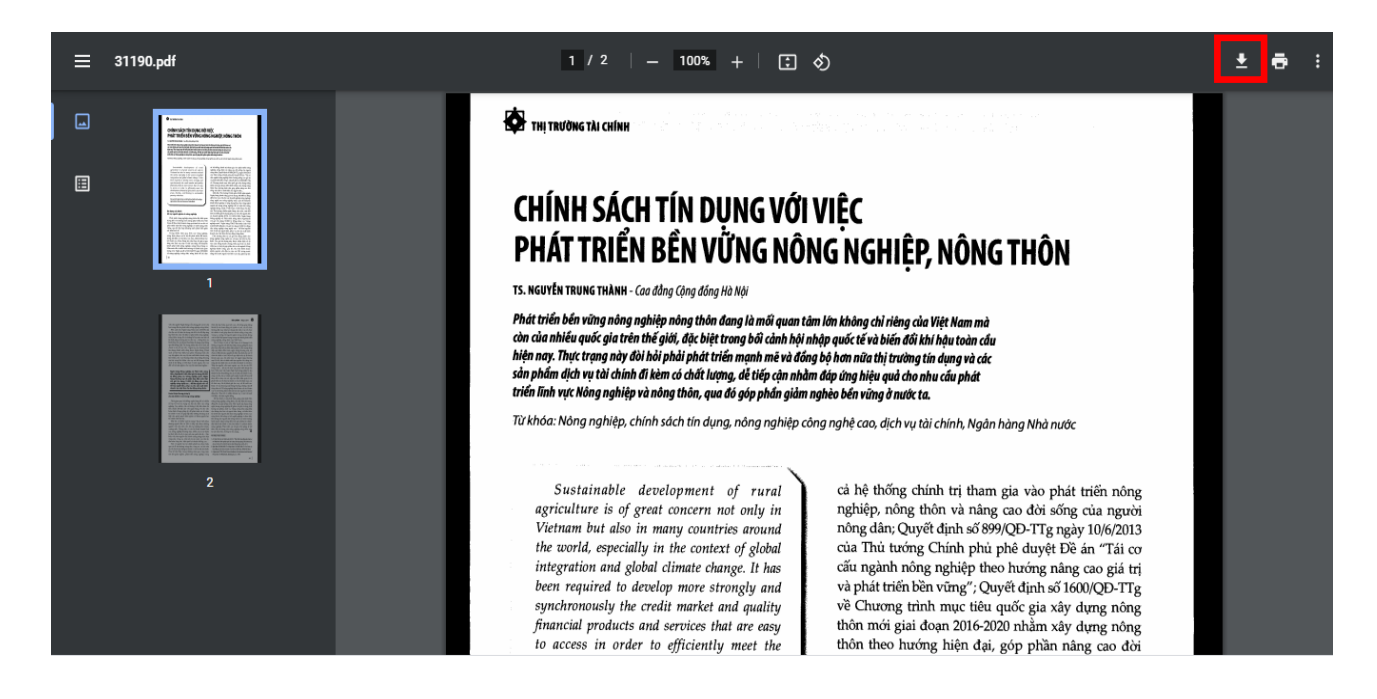

# CHÚC CÁC BẠN THÀNH CÔNG!

Địa chỉ liên hệ hỗ trợ Trung tâm Thông tin và Thống kê Khoa học và Công nghệ TpHCM 79 Trương Định, P. Bến Thành, Q1, Tp.HCM Phòng Thông tin Nghiên cứu và Triển khai (lầu 6) ĐT: (028) 38. 232. 197 Email: thongtin@cesti.gov.vn